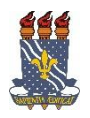

#### UNIVERSIDADE FEDERAL DA PARAÍBA PRÓ-REITORIA DE EXTENSÃO - PROEX COORDENAÇÃO DE PROGRAMAS DE AÇÃO COMUNITÁRIA - COPAC

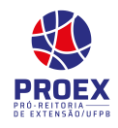

# <u>Relatórios de PROJETO de Extensão</u> <u>TURORIAL PARA DOCENTE:</u>

→Esta funcionalidade permite ao coordenador da ação visualizar, cadastrar, editar e remover relatórios de ações de extensão.

Para utilizar esta funcionalidade, acesse o SIGAA  $\rightarrow$  Portal do Docente  $\rightarrow$  Extensão  $\rightarrow$  Relatórios  $\rightarrow$  Relatório de Ações de Extensão.

| UFPB                                        |                                                                                  |                                |
|---------------------------------------------|----------------------------------------------------------------------------------|--------------------------------|
| sigaa<br>Portal do Docent                   | nte                                                                              |                                |
| Ensino 🔻 Pesquisa 🔻                         | Extensão▼ Biblioteca▼ Estágio▼ Produção Intelectual▼ Ambientes Virtuais▼ Outros▼ |                                |
| Planos de Curso das Tu                      | i Ações de Extensão                                                              |                                |
| Conforme o Regulamento (<br>Oficial de Regu | Planos de Trabalho o de Curso no Sistema                                         |                                |
| oneidi de rieg                              | Relatórios e Discentes de Extensão ar Planos de Re                               | gulamento Regulamento 💙        |
|                                             | Comitê de Extensão Relatórios de Ações de Extensão Cursos da                     | Graduação da Pos-<br>Graduação |
|                                             | Comissão de Avaliadores Membro do Comite 🕨                                       |                                |
| Mr. I                                       | Certificados e Declarações                                                       |                                |
| Minhas turmas                               | Editais de Extensão                                                              |                                |
|                                             | GRADUAÇÃO                                                                        |                                |

## ➔ O sistema exibirá a seguinte tela:

| 😺: Cadastrar Relatório Parcial   🔚: Cadastrar Relatório Final<br>📝: Editar/Enviar Relatório 🚽: Remover Relatório 🔄: Ver Relatório |                          |                    |                                         |                   |                                         |          |  |
|----------------------------------------------------------------------------------------------------|--------------------------|--------------------|-----------------------------------------|-------------------|-----------------------------------------|----------|--|
| LISTA DE RELATÓRIOS DE AÇÕES COORDENADAS PELO USUÁRIO ATUAL                                                                       |                          |                    |                                         |                   |                                         |          |  |
| Tipo Relatório                                                                                                    | Data de Envio            | Validado<br>Depto. | Justificativa Depto.                    | Validado<br>PROEx | Justificativa Proex                     |          |  |
| EV214-2010 - SINEC 2010                                                                                                    | - IX Seminário de I      | nformática e En    | genharia de Computação                  |                   |                                         | 🗟 🗎      |  |
| RELATÓRIO PARCIAL                                                                                                    | 14/03/2013               |                    |                                         |                   |                                         | 2 📄 🗟    |  |
| RELATÓRIO FINAL                                                                                                    | 09/12/2010               | APROVADO           |                                         | APROVADO          |                                         | <u>a</u> |  |
| EV163-2009 - I Mostra de                                                                                                    | Profissões - Engen       | haria de Comput    | ação                                    |                   |                                         | 🗟 🎦      |  |
| RELATÓRIO PARCIAL                                                                                                    | CADASTRO EM<br>ANDAMENTO |                    |                                         |                   |                                         | Q        |  |
| RELATÓRIO FINAL                                                                                                    | 13/11/2009               | APROVADO           | Proposta de interesse<br>institucional. | APROVADO          | Proposta de interesse<br>institucional. | Q        |  |
|                                                                                                    |                          |                    | Portal do Docente                       |                   |                                         |          |  |

Nesta tela, é possível visualizar uma lista de ações de extensão de que participa. Para cada ação é possível: *Cadastrar Relatório Parcial, Cadastrar Relatório Final, Editar/Enviar Relatório, Remover Relatório e Ver Relatório*.

### • Cadastrar Relatório Final

Para Cadastrar **<u>Relatório Final</u>**, clique no ícone 1. A página seguinte será exibida:

| (                                                                                                    | CADASTRO DE RELATÓRIO FIN                                                                                                  | AL DE PROJ                           | ETOS DE                   | EXTENSÃO          |                    |
|----------------------------------------------------------------------------------------------------|----------------------------------------------------------------------------------------------------|--------------------------------------|---------------------------|-------------------|--------------------|
| Código do Projeto: P<br>Título do Projeto: T<br>Unidade Proponente: P<br>Fontes Financiamento: F<br>Nº Discentes Envolvidos: <sub>0</sub><br>Esta Ação foi realizada: * | 1696-2017<br>ESTE (SIGAA) XXXX<br>RAC - COORDENAÇÃO DE PROGRAMAS I<br>INANCIAMENTO INTERNO (FLUEX 2017<br>?<br>● SIM ○ NÃO | DE AÇÃO COMUNI<br>• Fluxo Contínuo c | TÁRIA (COF<br>le Extensão | AC)<br>-)         |                    |
| Objetivos Avanação Arquivos                                                                                                    |                                                                                                    |                                      |                           |                   |                    |
| COMPANHAMENTO DO PROJETO SIGG                                                                                                    | A                                                                                                    |                                      |                           |                   |                    |
| Atividades Relacionadas:                                                                                                    | Período Realização:                                                                                                    | Carga<br>Horária:                    | AN                        | DAMENTO OBJETIVO: | Situação Objetivo: |
| 1. Execução                                                                                                    | 18/07/2017 a 21/07/2017                                                                                                    | 10 h                                 | * 0                       | 100               | * SELECIONE T      |
| Digite um breve relato sobre a execução do o                                                                                                    | bjetivo                                                                                                    |                                      |                           |                   |                    |
|                                                                                                    |                                                                                                    |                                      |                           |                   |                    |
|                                                                                                    | Importar Dados do Relatório Parcial                                                                                        | Salvar (Rascunho)                    | Cadastra                  | ar Cancelar       |                    |

A primeira aba consiste nos "objetivos". Aqui estão listados os objetivos propostos quando da submissão da proposta inicial. Para cada objetivo deverá ser informado:

- o Andamento do objetivo: Informar em percentual qual o andamento do objetivo proposto;
- o Situação do objetivo: Informar em qual situação, dentre as constantes, o objetivo está.
- Breve relato sobre a execução do objetivo: Digitar um breve relato como se deu a execução do objetivo.

\*Obs.: Para cada objetivo deverão ser preenchidas as informações acima.

Clique agora na aba avaliação, conforme tela abaixo:

| CADASTRO DE RELATURIO PARCIAL DE PROJETOS DE EXTENSAU                                   |
|-----------------------------------------------------------------------------------------|
| Código do Projeto: PJ696-2017                                                           |
| Título do Projeto: TESTE (SIGAA) XXXX                                                   |
| Unidade Proponente: PRAC - COORDENAÇÃO DE PROGRAMAS DE AÇÃO COMUNITÁRIA (COPAC)         |
| Fontes Financiamento: FINANCIAMENTO INTERNO (FLUEX 2017 - Fluxo Contínuo de Extensão -) |
| Nº Discentes Envolvidos: 0 😨                                                            |
| Esta Ação foi realizada: 🔹 🔘 SIM 🔘 NÃO                                                  |
| Objetivos Avaliação Arquivos                                                            |
| Público Estimado: 10 pessoas 2                                                          |
| Público real atingido: *5 pessoas                                                       |
| Produtos Gerado                                                                         |
| Apresentação em Eventos Científicos: ⊮0 apresentações.                                  |
| Resumo sobre a apresentação:                                                            |
|                                                                                         |
|                                                                                         |
|                                                                                         |
| Artigos Científicos produzidos a partir da ação de extensão: *0                         |
| Resumo sobre o Artigo:                                                                  |
|                                                                                         |
|                                                                                         |
|                                                                                         |
| Outras produções geradas a partir da ação de Extensão: *U                               |
| Resumo sobre a Produçao:                                                                |
|                                                                                         |
|                                                                                         |
| Informações do Projeto                                                                  |
| Dificuldades Encontradas: *                                                             |
| 0                                                                                       |
|                                                                                         |
|                                                                                         |
| Observações Gerais: *                                                                   |
| 0                                                                                       |
|                                                                                         |
|                                                                                         |
| Salvar (Rascunho) Enviar Relatório Cancelar                                             |

Na aba de *avaliação* será solicitado o preenchimento de outras informações, conforme tela abaixo:

*Público real atingido*:Informe a quantidade de pessoas que realmente foram atingidas;

#### • **Produtos gerados:**

- o Apresentação em Eventos Científicos: quantidade;
- Resumo sobre a apresentação;
- Artigos Científicos produzidos a partir da ação de extensão: quantidade;
- Resumo sobre o Artigo;
- Outras produções geradas a partir da ação de Extensão: quantidade;
- Resumo sobre a Produção.

#### • Informações do Projeto:

- Dificuldades Encontradas;
- o Observações Gerais.

→Clique agora na aba *arquivos*, conforme tela abaixo:

| · · · ·                                                                                 |
|-----------------------------------------------------------------------------------------|
| CADASTRO DE RELATÓRIO FINAL DE PROJETOS DE EXTENSÃO                                     |
| Código do Projeto: PJ696-2017                                                           |
| Título do Projeto: TESTE (SIGAA) XXXX                                                   |
| Unidade Proponente: PRAC - COORDENAÇÃO DE PROGRAMAS DE AÇÃO COMUNITÁRIA (COPAC)         |
| Fontes Financiamento: FINANCIAMENTO INTERNO (FLUEX 2017 - Fluxo Contínuo de Extensão -) |
| Nº Discentes Envolvidos: 0 🛛                                                            |
| Esta Ação foi realizada: 🐐 🖲 SIM 🔍 NÃO                                                  |
| Objetivos Avaliação Arguivos                                                            |
| Anexar Arquivo com outros detalhes da execução da ação                                  |
| Descrição: \star                                                                        |
| Arquivo: * Escolher arquivo Nenhum arquivo selecionado                                  |
| Anexar Arquivo                                                                          |
| 🞯: Remover Arquivo 🛛 🔍 : Ver Arquivo                                                    |
| Descrição do Arquivo                                                                    |
| Importar Dados do Relatório Parcial Salvar (Rascunho) Cadastrar Cancelar                |

Na aba*arquivos* deverão ser anexados os arquivos pertinentes à ação executada. Para realizar está operação deverão ser preenchidos:

- *Descrição*: Informar o nome para o arquivo que será anexado;
- Arquivo: Clique em escolher arquivo para selecionar o arquivo que será anexado;
- Anexar Arquivo: clique para adicionar o arquivo selecionado;

Após o preenchimento dessas informações o coordenador deverá clicar na caixa da declaração de ciência das orientações e em seguida clicar em "Enviar relatório", conforme abaixo:

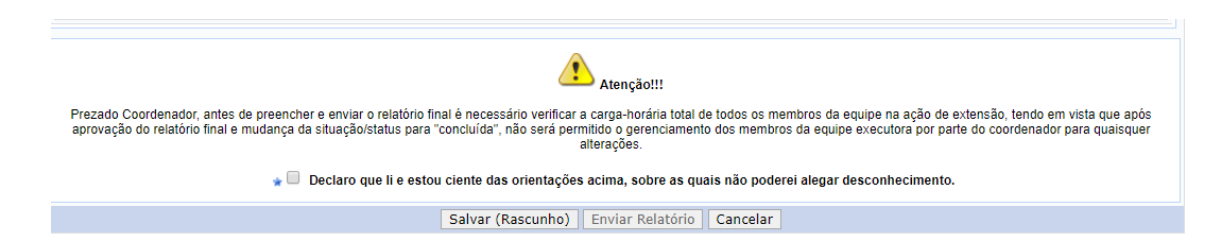

O relatório foi enviado à <u>chefia de departamento</u> para ser validado. O coordenador da ação deverá acompanhar e solicitar que o seu relatório seja validado pela chefia do seu departamento. Só após validado pela chefia é que o relatório final chegará à COPAC\PRAC para ser analisado. Após análise do relatório final e sua validação pela COPAC, a ação passará para o status de *concluída*.

→Caso ainda tenha dúvida, entrar em contato com a COPAC: <u>secretariacopac@hotmail.com</u> (83)3216-7071